# **Registration and Mapping of GIAN Scheme**

- 1. Log in to PFMS --> My Scheme --> Register New Scheme
- 2. Select Scheme : Global Initatiative for Academic Network [3356]
- 3. In the item "Select Funding Agency" choose the option "I will receive funds from this agency" which should be "INDIAN INSTITUTE OF TECHNOLOGY KHARAGPUR" i.e, IITKGP
- 4. The other details including bank should be filled by you.
- 5. After completing the process, please inform Mr. Pintu Sahoo, Asst Registrar, for confirmation (pintu.sahoo@adm.iitkgp.ac.in)

#### See the attachment below:

| the substance of the statement of the statement of                                                                                                    |                                                                                                    | 🛃 JBCTC Next Ger - X - 🙀 000 - 19 Yeles - X - 🗞 Regime New Li - X - M Red. Child Ager                                                                                                    | A DESCRIPTION OF A DESCRIPTION OF A DESC |
|----------------------------------------------------------------------------------------------------|----------------------------------------------------------------------------------------------------|----------------------------------------------------------------------------------------------------|----------------------------------------------------------------------------------------------------|
| C O + https://phes.esc.in/begierrenterphyse                                                                                                    | ng/Agency/Register/Istume.atps                                                                                   | 0 6                                                                                                    |                                                                                                    |
| nie 🥂 Google Magis 😗 Google 👰 27 🐵 (AP 🚊 1                                                                                                    | OLT @ IT HOTICE @ PHUL @ V                                                                                       | Nelsene Prengit L. 😗 Notification(2)-COL.                                                                                                    |                                                                                                    |
| Public Financial Management                                                                                                    | System-PFMS<br>(Finance                                                                                          | Investment Balance State<br>Investment of the Additional State<br>Agency I Moland Institute of Technology establishing<br>Reputed Technology Self-Self-Self-                                                                                                    | Change Research                                                                                                    |
| aperta .                                                                                                    |                                                                                                    | Register New Scheme / Bank Account                                                                                                    |                                                                                                    |
| Rach Reports                                                                                                    |                                                                                                    |                                                                                                    |                                                                                                    |
|                                                                                                    | Baltaman                                                                                                    | Teast Drave                                                                                                    |                                                                                                    |
|                                                                                                    |                                                                                                    | Andrew Karde directly from second generative                                                                                                    |                                                                                                    |
| Mate 2                                                                                                    | Substitution Agency: U.S. 1 all                                                                                  | receive fields divertig from state generation<br>receive funds from the agency:                                                                                                    |                                                                                                    |
| e                                                                                                    | Bank Bannel                                                                                                    | and the second second se                                                                                                    |                                                                                                    |
| •                                                                                                    | (Butter min                                                                                                    | mean 4 characters to exact Reck)                                                                                                    |                                                                                                    |
|                                                                                                    | Branch Ad                                                                                                    | denest<br>Branch hat will phone soly 50 branches in 11st, you can search your branch by address)                                                                                                    |                                                                                                    |
|                                                                                                    | Brand N                                                                                                    | ( )                                                                                                    |                                                                                                    |
| manage D Manage                                                                                                    |                                                                                                    |                                                                                                    |                                                                                                    |
| Revolution Television                                                                                                    | Account No.                                                                                                    |                                                                                                    |                                                                                                    |
| Appendix Are. For Describertion                                                                                                    | Agency Name As Par Banks                                                                                         |                                                                                                    |                                                                                                    |
| The state being being the state                                                                                                    |                                                                                                    | Againty Associal Scheme Component Heaping                                                                                                    |                                                                                                    |
| Agence And Paramet Response                                                                                                    | lane Co                                                                                                    | et ar                                                                                                    |                                                                                                    |
| A Alternation D Approve Parent Are, Mapping                                                                                                    |                                                                                                    |                                                                                                    |                                                                                                    |
| Atures D                                                                                                    |                                                                                                    |                                                                                                    |                                                                                                    |
| 6-                                                                                                    |                                                                                                    |                                                                                                    |                                                                                                    |
| er/ Track Tenne                                                                                                    |                                                                                                    |                                                                                                    |                                                                                                    |
| Induction Filling []-                                                                                                    |                                                                                                    |                                                                                                    |                                                                                                    |
| nas Carbillante D                                                                                                    |                                                                                                    |                                                                                                    |                                                                                                    |
| ect scheme 3356 and fill up ban                                                                                                    | kdetail and save                                                                                                 | Benister New Scheme /Bank Account                                                                                                    | E + K N 12 DH                                                                                                    |
| ect scheme 33 56 and fill up ban                                                                                                    | k detail and save                                                                                                | Peaker ***                                                                                                    | e - ( N 12 - DH - )                                                                                                    |
| ect scheme 33 56 and fill up ban                                                                                                    | k detail and save                                                                                                | - Center *                                                                                                    | ■ + 4 № 10 DH                                                                                                    |
| ect scheme 33 56 and fill up ban                                                                                                    | k detail and save                                                                                                | Century  Century  Ce | # • (ND DA                                                                                                    |
| ect scheme 33 56 and fill up ban<br>rotReports<br>vratKosh Reports<br>syment D                                                                                                    | k detail and save                                                                                                | Controp                                                                                                    | # • • N 13 BA                                                                                                    |
| ect scheme 33 56 and fill up ban<br>rockeperts<br>vratKosh Reports<br>aversent D<br>ith Module                                                                                                    | k de tail and save<br>Schemer<br>Refect Punding Agency                                                           |                                                                                                    | E + C N D EN                                                                                                    |
| ect scheme 3356 and fill up ban<br>recReports<br>rratKosh Reports<br>symmetric<br>th Nodule<br>ports                                                                                                    | k de tail and save<br>Schemer<br>Helect Funding Agencyr                                                          | Cuttor                                                                                                    | E + C N 10 DN                                                                                                    |
| ect scheme 3356 and fill up ban vocReports verstKoah Reports verstKoah Reports verstkoah Reports verstk                                                                                                    | k de tail and save<br>Schemer<br>Belest Funding Agencyr<br>Bank Namer                                            | Cuttor                                                                                                    | Bearch                                                                                                    |
| ect scheme 3356 and fill up ban<br>tocReports<br>watkboah Reports<br>wayment D<br>tith Nodule D<br>tarts<br>Details D<br>tere D                                                                                                    | k de tail and save<br>Scheme:<br>Relect Funding Agency:<br>Bank Name:                                            | CLOBAL INTIATIVE POR ACADEMIC NETWORK (GIAN) [3386]  GLOBAL INTIATIVE POR ACADEMIC NETWORK (GIAN) [3386]  I sull receive funds directly from state government:  I sull receive funds directly from state government:  I sull receive funds directly from state government:  I sull receive funds directly from state government:  E sull receive funds from this government:  E sull receive funds from this government:  E sull receive funds directly from state government:  E sull receive funds directly from state government:  E sull receive funds directly form state government:  E sull receive funds directly form state government:  E sull receive funds directly form state government:  E sull receive funds directly form state government:  E sull receive funds directly form state government:  E sull receive funds directly form state government:  E sull receive funds directly form state government:  E sull receive funds directly form state government:  E sull receive funds directly form state government:  E sull receive funds directly form state government:  E sull receive funds directly form state government:  E sull receive funds directly form state government:  E sull receive  | Earch                                                                                                    |
| ect scheme 3356 and fill up ban<br>tocReports<br>varkKoah Reports<br>war<br>war<br>war<br>war<br>war<br>tithe Nodule<br>Details<br>Details                                                                                                    | k de tail and save<br>Schemer<br>Refect Funding Agency<br>Bank Namer                                             | Cuttor                                                                                                    | search                                                                                                    |
| ect scheme 3356 and fill up ban<br>toofkeports<br>varWooth Reports<br>var<br>varwent D<br>th Module D<br>teres D<br>Notennus D                                                                                                    | k de tail and save<br>Schemer<br>Refect Punding Agencys<br>Bank Namer                                            | Cuttor                                                                                                    | by eddress)                                                                                                    |
| ect scheme 3356 and fill up ban<br>torReports<br>warWooh Reports<br>warwight D<br>th Module D<br>tere D<br>tere D<br>tere D<br>tere D                                                                                                    | k de tail and save<br>Schemer<br>Refect Panding Agency<br>Rank Namer                                             | Cuttor *                                                                                                    | by address)                                                                                                    |
| ect scheme 3356 and fill up ban<br>tooffeports<br>watKoah Reports<br>wyment D<br>dth Module D<br>tere D<br>tere D<br>MLS Process D                                                                                                    | k de tail and save<br>Schemer<br>Refect Punding Agency<br>Bank Name:<br>Account No.:                             |                                                                                                    | e e e e e e e e e e e e e e e e e e e                                                                                                    |
| ect scheme 3356 and fill up ban trocReports watKosh Reports avment D thin Module D teres D teres D ter                                                                                                    | k de tail and save<br>scheme:<br>select Punding Agency<br>Bank Name:<br>Account No.:<br>Agency Name As Par Bank: |                                                                                                    | y eddress)                                                                                                    |
| ect scheme 3356 and fill up ban trocReports aratKosh Reports aratKosh Reports arats Details Details De                                                                                                    | k de tail and save<br>Schemer<br>Belect Punding Agency<br>Bank Name<br>Account No.1<br>Agency Name As Per Bank:  |                                                                                                    | search                                                                                                    |
| ect scheme 3356 and fill up ban worksports warkschaft Reports warent betails betails b                                                                                                    | k de tail and save<br>Schemer<br>Back Punding Agency<br>Back Namer<br>Account No.1<br>Agency Name As Per Back    | CLCBAL INITIATIVE POR ACADEMIC NETWORK (GIAN) [336]  CLCBAL INITIATIVE POR ACADEMIC NETWORK (GIAN) [336]  Select Scheme  I sull receive funds directly from central government:  I sull receive funds directly from state government:  I sull receive funds directly from state government:  E sull receive funds directly from state government:  E sull receive funds from state government:  E sull state state stat | ey eddress)                                                                                                    |
| ect scheme 3356 and fill up ban vocReports vocReports varatKoah Reparts varant vorde vorde                                                                                                    | k de tail and save<br>Schemer<br>Belect Funding Agency<br>Bank Name<br>Account No.1<br>Agency Name As Per Bank:  | CLOBAL INITIATIVE POR AGADEMIC NETWORK (GIAN) (3355]  GLOBAL INITIATIVE POR AGADEMIC NETWORK (GIAN) (3355]  Select Scheme  I sull receive funds directly from state government:  I sull receive funds directly from state government:  I sull receive funds directly from state government:  I sull receive funds directly from state government:  E sull receive funds directly from state government:  E sull receive funds directly from state government:  E sull receive funds directly from state government:  Address  Branch Address  Agency Account Scheme Component Happing  Sever Cancel                                                                                                    | ey eddress)                                                                                                    |
| ect scheme 3355 and fill up ban ordReports ratKlouh Report me symmet D thh Module D thh Module D there D thores D this Provide D this Provide D there D there                                                                                                    | k de tail and save<br>Schemer<br>Belest Funding Agency<br>Bank Namer<br>Account No.:<br>Agency Name As Per Bank: | CLOBAL INITIATIVE POR ACADEMIC NETWORK (GIAN) (3356]  GLOBAL INITIATIVE POR ACADEMIC NETWORK (GIAN) (3356]  LUII receive funds directly from state government:  LUII receive funds directly from state government:  LUII receive funds directly for state government:  LUII receive funds directly for state government:  LUII receive funds directly for state government:  LUII receive funds directly for state government:  LUII receive funds directly for state government:  LUII receive funds directly for state government:  LUII receive funds directly for state government:  LUII receive funds directly for state government:  LUII receive funds directly for state government:  LUII receive funds directly for state government:  LUII receive funds directly for state government:  LUII receive funds directly for state government:  LUII receive funds directly for state government:  LUII receive funds directl | ey address)                                                                                                    |
| ect scheme 3356 and fill up ban<br>sockeports<br>watkboah Reports<br>waywent D<br>hthe Nadule D<br>teres D<br>Nubanas D<br>Htts Process D<br>Punds D<br>ance D<br>ance Allacation D<br>and tures D                                                                                                    | k de tail and save<br>Schemer<br>Beleet Funding Agency<br>Bank Namer<br>Account No.1<br>Agency Name As Per Bank: | CLOBAL INTIATIVE POR ACADEMIC NETWORK (GIAN) [3356]  GLOBAL INTIATIVE POR ACADEMIC NETWORK (GIAN) [3356]  Luti receive funds directly from state government: Luti receive funds directly from state government: Luti receive funds directly for state government: Luti receive funds directly for state government: Luti receive funds from state government: Luti receive funds from state government: Luti receive funds from state government: Luti receive funds directly for state government: Luti receive funds directly for state government: Luti receive funds directly for state government: Luti receive funds directly for state government: Luti receive funds directly for state government: Luti receive funds directly for state government: Luti receive funds directly for state government: Luti receive funds directly for state government: Luti receive funds directly for state government: Luti receive funds directly for state government: Luti receive funds directly for state government: Luti receive funds directly for state government: Luti receive funds directly for state gove | ey address)                                                                                                    |
| ect scheme 3356 and fill up ban<br>http://www.touting.com/<br>www.touting.com/<br>www.touting.com/<br>www.touting.com/<br>the Hodule De<br>www.touting.com/<br>terve De<br>terve De<br>t                                                                                                    | k de tail and save<br>Schemer<br>Relect Funding Agency<br>Bank Namer<br>Account No.1<br>Agency Name As Per Banks | CLOBAL INTIATIVE POR ACADEMIC NETWORK (GIAN) [3386]  GLOBAL INTIATIVE POR ACADEMIC NETWORK (GIAN) [3386]  Luti receive funds directly from state government:  Luti receive funds directly from state government:  Luti receive funds directly from state government:  Luti receive funds directly from state government:  Luti receive funds directly from state government:  Luti receive funds directly from state government:  Luti receive funds directly from state government:  Luti receive funds directly from state government:  Luti receive funds directly from state government:  Luti receive funds directly from state government:  Luti receive funds directly from state government:  Luti receive funds directly from state government:  Luti receive funds directly from state government:  Luti receive funds directly from state government:  Active funds directly from state government:  Active funds directly from state government:  Active funds directly from state government:  Active funds directly from state government:  Active funds directly from state government:  Active funds directly from state government:  Active funds directly from state government:  Active funds directly from state government:  Active funds directly from state government:  Active funds directly form state government:  Active funds directly form state government:  Active funds directly form state government:  Active funds directly form state government:  Active funds directly form state government:  Active funds directly form state government:  Active funds directly form state government:  Active funds directly form state government:  Active funds directly form state government:  Active funds directly form state government:  Active funds directly form funds directly form funds dire | by eddress)                                                                                                    |
| ect scheme 3356 and fill up ban<br>hockeports<br>ware<br>ware<br>war | k de tail and save<br>Schemer<br>Bank Namer<br>Bank Namer<br>Account No.1<br>Agency Name As Per Bank:            |                                                                                                    | by eddress)                                                                                                    |
| ect scheme 3356 and fill up ban trocReports aratKosh Reports aratKosh Reports aratKosh Reports aratkosh Reports aratkosh Reports aratkosh Reports aratkosh Reports aratkosh Reports aratkosh Reports bitter D  tere D tere D tere                                                                                                    | k de tail and save<br>Schemer<br>Bank Name<br>Bank Name<br>Account No.1<br>Agency Name As Per Bank               |                                                                                                    | by eddress)                                                                                                    |
| ect scheme 3356 and fill up ban trocReports aratKosh Reports aratKosh Reports aratKosh Reports aratkosh Reports arats betails betails                                                                                                    | k de tail and save<br>Schemer<br>Beleck Punding Agency<br>Bank Name<br>Account No.1<br>Agency Name As Per Bank:  |                                                                                                    | by address)                                                                                                    |
| ect scheme 3356 and fill up ban vocKoports werktoch Reports werktoch Reports werktoch Reports werktoch Reports werktoch Reports werktoch Reports werktoch Reports werktoch Reports werktoch Reports werktoch Reports betweektoch Reports betweektoch R                                                                                                    | k de tail and save<br>Schemer<br>Refect Funding Agency<br>Bank Name:<br>Account No.1<br>Agency Name As Per Bank: |                                                                                                    | by address)                                                                                                    |
| ect scheme 3355 and fill up ban workshoh Reports warkshoh Report warkshoh Report warks warment Details Details                                                                                                    | k de tail and save<br>Schemer<br>Back Panding Agency<br>Back Namer<br>Account No.1<br>Agency Name As Per Back    | CLCBAL INITIATIVE POR ACADEMIC NETWORK (GIAN) (338)  CLCBAL INITIATIVE POR ACADEMIC NETWORK (GIAN) (338)  I suff receive funds directly from setting governments  I suff receive funds directly from setting governments  I suff receive funds  I suff receive funds  I suff receive fu | ey eddress)                                                                                                    |

#### If you have any technical problem please call as per below call list .

Shri Abhishek -7417458860 (PFMS coordinator ministry of HRD).

Shri H S Virdi -23381346, 9868732262 (SAO, Ministry of HRD).

Shri Sujit Singh-(AAO, Ministry of HRD). 23074046,8700938930

Upload procedure of the "expenditure" details in the PFMS portal.

Login to pfms.nic.in with your login details

## Submit expenditure details

- 1. Go to "EAT MIS Process" --> "Exp/Adv. upload"
- 2. Select Scheme-Global Initiative for academic network (3356)
- 3. Select Bank A/C from the drop down list
- 4. Select Transaction type Expenditure,
- 5. Download template in excel,
- 6. Fill the excel sheet
- 7. Enter total amount and remarks, if any
- 8. Upload the filled excel sheet
- 9. Check the excel upload history and ensure status as "Successfully Complete"

# Approve expenditure details

- 1. Go to "EAT MIS Process" --> "Manage Exp/Adv. MIS data"
- 2. Select Scheme-Global Initiative for academic network (3356)
- 3. Select Bank A/C from the drop down list
- 4. Select the same excel file as File Name from the drop down list
- 5. Select status as submitted

## 6. Click Search and then approve

- Submit the "return fund" details
- 1. Go to "My funds" --> "Received from other agency",
- 2. Select Scheme-Global Initiative for academic network (3356)
- 3. Select Bank A/C from the drop down list
- 4. Select status as Received

5. Select individual course from the list below and enter the relevant details with status as "Return fund"

6. Ensure the final status as "released" for successful entry.